## September 13, 2018, Jennifer Murdock

## How to get STATA output into Quercus with proper formatting

**1.** Cut-and-paste from the .txt file to get this (which looks terrible):

| Define the correct answer as any number within a range, or a number plus or minus some error margin. Student will be given an empty text box to type their numerical answer.<br>Question:<br>B | Question                                                                     | Numerical Answer                                                                                                    |                                                                                                    | pts: | 1     |  |
|----------------------------------------------------------------------------------------------------|------------------------------------------------------------------------------|----------------------------------------------------------------------------------------------------|----------------------------------------------------------------------------------------------------|------|-------|--|
| Review the STATA regression output below.         . regress y x         Source   SS df MS Number of obs = 100                                                                                  | Define the correct answer as<br>Question:<br>B I ⊔ <u>A</u> 、<br>Ⅲ ▼ Ⅲ & ※ ※ | any number within a range, or a number plus<br>• 프 · Ix 폰 프 프 프<br>· 프 · Vx 递 D · 개 다                                                                                                    | or minus some error margin. Student will be given an empty text box to type their numerical answer.<br>HTML Editor<br>Image: The second second se |      |       |  |
| y   Coef. Std. Err. t P> t  [95% Conf. Interval]<br>                                                                                                    | Review the STATA<br>. regress y x<br>Source   SS df MS<br>                   | A regression output below.<br>S Number of obs = 100<br>F(1, 98) = 1<br>T 130.617357 Prob > F = 0.0<br>4575 98 .944698546 R-squared<br>Adj R-squar<br>4 99 2.25452338 Root <u>MSE</u> = .9 | 38.26<br>000<br>I = 0.5852<br>ed = 0.5810<br>07196                                                                                                    |      |       |  |
| 96 Words                                                                                                    | y   <u>Coef</u> Std. Err. t<br>                                              | t P> t  [95% Conf. Interval]<br>558 11.76 0.000 .8860771 1.245<br>1972237 20.69 0.000 1.818443<br>ard deviation of the variable y?                                                        | 5884<br>2.204317                                                                                                    | 96 v | vords |  |

2. Select the STATA output and selected Preformatted from the drop-down Paragraph menu.

| Question Numerical Answer                                                                                                    |                                                                                                    | pts: 1   |
|----------------------------------------------------------------------------------------------------|----------------------------------------------------------------------------------------------------|----------|
| Define the correct answer as any number within a range, or a number plus or minus some error mar<br>Question:<br><b>B</b> $I \ \ \square \ \ A \ \ \blacksquare \ \ \ I_x \ \ \blacksquare \ \ \blacksquare \ \ \ \blacksquare \ \ \blacksquare \ \ \blacksquare \ \ \ \blacksquare \ \ \ \blacksquare \ \ \ \ \blacksquare \ \ \ \ \ \ \ \ \ \ \ \ \ \ \ \ \ \ \ \$ | rgin. Student will be given an empty text box to type their numerical answer.<br>HTML Editor<br>Paragraph  (n) |          |
| Review the STATA regression output below.         regress y x         Source   SS df MS Number of obs = 100           +       F(1, 98) = 138.26         Model   130.617357 1 130.617357 Prob > F = 0.0000         Residual   92.5804575 98 .944698546 R-squared = 0.5852         +       Adj R-squared = 0.5810         Total   223.197814 99 2.25452338 Root MSE = .97196         +       Adj R-squared = 0.5810         Y   Coef. Std. Err. t P> t  [95% Conf. Interval]         +         -         +         x   1.06598 .0906558 11.76 0.000 .8860771 1.245884         _cons   2.01138 .0972237 20.69 0.000 1.818443 2.204317         What is the standard deviation of the variable y?                                                                                                    | Paragraph<br>Header 2<br>Header 3<br>Header 4<br>Preformatted                                                  |          |
| p                                                                                                    |                                                                                                    | 96 words |

**3.** It will now look like the below (which still looks terrible):

| Question                                                     | Numerical Answer v                                                                                                    |             | pts: 1   |
|--------------------------------------------------------------|----------------------------------------------------------------------------------------------------|-------------|----------|
| Define the correct answer<br>Question:<br>B I ⊔ A<br>⊞ ▼ ⊡ & | as any number within a range, or a number plus or minus some error margin. Student will be given an empty text box to type their numerical answer.<br>• $\blacksquare$ • $I_x \equiv \Xi \equiv \blacksquare \square x^2 \times_z \coloneqq \vdots = \vdots =$<br>Background color $\underbrace{\blacksquare}_{\blacksquare} \ \bowtie$ $ \iint \P_x \ 10pt  \bullet \ Preformatted \bullet \ $ | HTML Editor |          |
| Review the STAT                                              | A regression output below.<br>5 Number of obs = 100<br>F(1, 98) = 138.26<br>57 1 130.617357 Prob > F = 0.0000<br>4575 98 .944698546 R-squared = 0.5852<br>Adj R-squared = 0.5810<br>14 99 2.25452338 Root MSE = .97196<br>Fr. t P> t  [95% Conf. Interval]<br>5558 11.76 0.000 .8860771 1.245884<br>.0972237 20.69 0.000 1.818443 2.204317<br>                                                  |             |          |
| pre                                                          |                                                                                                    |             | 96 words |

4. Cut-and-paste again from the .txt file into the selected area above (which now looks even more terrible):

| Question                                                          | Numerical Answer 🔹                                                                                |                                                                                                    | pts: 1   |
|-------------------------------------------------------------------|---------------------------------------------------------------------------------------------------|----------------------------------------------------------------------------------------------------|----------|
| Define the correct answer as Question:<br><b>B</b> $I \ \cup \ A$ | any number within a range, or a number plus or r                                                  | ninus some error margin. Student will be given an empty text box to type their numerical answer.<br>HTML Editor<br>■ x <sup>2</sup> x <sub>2</sub> = HTML Editor |          |
|                                                                   | 🔟 🗸 🏧 🖻 州 ¶. 12p                                                                                  | ot 🔻 Paragraph 🔻 🛞                                                                                                    |          |
| Review the STATA<br>. regress y x<br>Source   SS df MS<br>        | regression output below.<br>Number of obs = 100<br>                                               | 26<br>0<br>0.5852<br>= 0.5810<br>96                                                                                                    | *        |
| y   Coef. Std. Err. t<br>                                         | P> t  [95% Conf. Interval]<br>.58 11.76 0.000 .8860771 1.24588<br>972237 20.69 0.000 1.818443 2.2 |                                                                                                    |          |
| What is the standa                                                | rd deviation of the variable y?                                                                   |                                                                                                    | •        |
| р<br>-                                                            |                                                                                                   |                                                                                                    | 96 words |

5. Select the STATA output (again) and selected Preformatted from the drop-down Paragraph menu (again).

| Question Numerical Answer                                                                                                    |                                                               | pts: 1   |
|----------------------------------------------------------------------------------------------------|---------------------------------------------------------------|----------|
| Define the correct answer as any number within a range, or a number plus or minus some error ma<br>Question:<br><b>B</b> $I \cup \underline{A} \checkmark \underline{M} \checkmark \underline{I}_{x} \equiv \Xi \equiv \overline{\Xi} \checkmark x^{2} \times_{z} = \overline{\Xi}$<br>$\overline{\Xi} \checkmark \underline{B} \sqrt{x} \overset{\otimes}{\longrightarrow} \sqrt{y} = \overline{y} \sqrt{y}$ | HTML Editor<br>HTML Editor<br>HTML Editor<br>Paragraph ▼ ⑦    |          |
| Review the STATA regression output below.         regress y x         Source   SS df MS Number of obs = 100                                                                                                    | Paragraph<br>Header 2<br>Header 3<br>Header 4<br>Preformatted | ŕ        |
| p                                                                                                    |                                                               | 96 words |

## 6. It now looks good. Save it.

| testion<br>the the correct answert | Vumerie<br>ver as any number   | vithin a range       | or a number plu                | is or minus some error r $\overline{2} = \frac{1}{2} \times \frac{1}{2} \times \frac{1}{2}$ | nargin. Student w                           | /ill be giv                     | ven a | an em | mpty | ( text | t box t | to type | their num | erical answ | er. | <br>HTML Editor | pts: | 1   |
|------------------------------------|--------------------------------|----------------------|--------------------------------|---------------------------------------------------------------------------------------------|---------------------------------------------|---------------------------------|-------|-------|------|--------|---------|---------|-----------|-------------|-----|-----------------|------|-----|
| I▼ IEI & eview the ST              | ে ≊ে √<br>ATA regress          | × 👑 🖻                | <b>√¶ ¶</b> ∙<br>below.        | 10pt -                                                                                      | Preformatte                                 | ed 🝷                            | ۲     | 8     |      |        |         |         |           |             |     |                 |      |     |
| Source  <br>Model  <br>Residual    | SS<br>130.617357<br>92.5804575 | <u>df</u><br>1<br>98 | MS<br>130.617357<br>.944698546 | Number of obs<br>F(1, 98)<br>Prob ≻ F<br>R-squared<br>Adi R-squared                         | = 1<br>= 138.<br>= 0.00<br>= 0.58<br>= 0.58 | .00<br>.26<br>000<br>352<br>310 |       |       |      |        |         |         |           |             |     |                 |      |     |
| Total  <br>y                       | 223.197814<br><u>Coef</u> .    | 99<br>Std. Err.      | 2.25452338<br>t                | Root <u>MSE</u><br>P> t  [95% Co                                                            | = .971<br>onf. Interva                      | .96                             |       |       |      |        |         |         |           |             |     |                 |      |     |
| x<br>_cons                         | 1.06598<br>2.01138             | .0906558<br>.0972237 | 11.76<br>20.69                 | 0.000 .88607<br>0.000 1.8184                                                                | 71 1.2458<br>43 2.2043                      | 184<br>117                      |       |       |      |        |         |         |           |             |     |                 |      |     |
| hat is the sta                     | andard devia                   | tion of the          | variable y?                    |                                                                                             |                                             |                                 |       |       |      |        |         |         |           |             |     |                 |      |     |
| •                                  |                                |                      |                                |                                                                                             |                                             |                                 |       |       |      |        |         |         |           |             |     |                 | 96 w | VOI |

## 7. It looks even better to students.

| Questio     | n 1            |                          |                      |                        |                             |                      |        |                      |
|-------------|----------------|--------------------------|----------------------|------------------------|-----------------------------|----------------------|--------|----------------------|
| leview th   | ne STA         | ATA regressi             | on output            | t below.               |                             |                      |        |                      |
| . regress   | ух             |                          |                      |                        |                             |                      |        |                      |
| Sou         | ince           | SS                       | df                   | MS                     | Numbe                       | er of obs            | =      | 100                  |
| Mc<br>Resic | odel  <br>dual | 130.617357<br>92.5804575 | 1<br>98              | 130.61735<br>.94469854 | - F(1,<br>7 Prob<br>6 R-sqi | 98)<br>> F<br>Jared  | =<br>= | 0.0000               |
| Тс          | otal           | 223.197814               | 99                   | 2.2545233              | - Adji<br>8 Root            | R-squared<br>MSE     | -      | 0.5810<br>.97196     |
|             | уļ             | Coef.                    | Std. Err.            | t                      | P> t                        | [95% Con             | f. I   | nterval]             |
| _0          | x  <br>ons     | 1.06598<br>2.01138       | .0906558<br>.0972237 | 11.76<br>20.69         | 0.000<br>0.000              | .8860771<br>1.818443 | 1      | 1.245884<br>2.204317 |
| (           |                |                          |                      |                        |                             |                      |        |                      |
| mat is ti   | ie sta         | indard devia             | tion of th           | e variable             | y:                          |                      |        |                      |
|             |                |                          |                      |                        |                             |                      |        |                      |
|             |                |                          |                      |                        |                             |                      |        |                      |

8. If you are using the same output for multiple questions (or versions of the same question), you can cut-andpaste (so that you do not need to repeat all the steps above). However, you must copy from within edit mode as shown below. (If you copy the displayed version and try to paste that into a new question you will get a nasty error message that you cannot escape from without closing things down.)

| Define the correct answ<br>Question:<br>B I ⊻<br>⊞ ▼ ₽₽ & | ver as any number<br>A_ ▼ A ▼<br>Č?? III √5 | within a range       | . or a number plus<br>E = C C<br>N N | or minus some error matrix $\overline{P} = X^2 \times_2$<br>12pt $\checkmark$ | argin. Student will be ;<br>■ 3=<br>Paragraph     | ven an empty text box to type their numerical answer. |              | HTML Editor |
|-----------------------------------------------------------|---------------------------------------------|----------------------|--------------------------------------|-------------------------------------------------------------------------------|---------------------------------------------------|-------------------------------------------------------|--------------|-------------|
| . regress y x                                             | AIATeglessi                                 | on output            | Delow.                               |                                                                               |                                                   |                                                       |              |             |
| Source  <br>+<br>Model  <br>Residual                      | SS<br>130.617357<br>92.5804575              | df<br>1<br>98        | MS<br>130.617357<br>.944698546       | Number of obs<br>F(1, 98)<br>Prob > F<br>R-squared<br>Adi R-squared           | = 100 $= 138.26$ $= 0.0000$ $= 0.5852$ $= 0.5810$ |                                                       |              |             |
| Total  <br>                                               | 223.197814<br>Coef.                         | 99<br>Std. Err.      | 2.25452338<br>t P                    | Root MSE                                                                      | = .97196                                          |                                                       |              |             |
| ×  <br>_cons                                              | 1.06598<br>2.01138                          | .0906558<br>.0972237 | 11.76 0<br>20.69 0                   | .000 .886077<br>.000 1.81844                                                  | 1 1.245884<br>Emoji                               |                                                       |              |             |
| What is the sta                                           | ndard doviat                                | tion of the          | variable v2                          |                                                                               | Cut                                               |                                                       | Ctrl+X       |             |
| what is the ste                                           |                                             |                      | variable y?                          |                                                                               | Сору                                              |                                                       | Ctrl+C       |             |
|                                                           |                                             |                      |                                      |                                                                               | Paste                                             |                                                       | Ctrl+V       |             |
|                                                           |                                             |                      |                                      |                                                                               | Paste as plain                                    | xt                                                    | Ctrl+Shift+V |             |
|                                                           |                                             |                      |                                      |                                                                               | Select all                                        |                                                       | Ctrl+A       |             |
|                                                           |                                             |                      |                                      |                                                                               | Search Google                                     | or "Review the STATA regression output below"         |              |             |
|                                                           |                                             |                      |                                      |                                                                               | Print                                             |                                                       | Ctrl+P       |             |
|                                                           |                                             |                      |                                      |                                                                               | Spellcheck<br>Writing Directi                     | n                                                     | +<br>+       |             |
| р                                                         |                                             |                      |                                      |                                                                               | Inspect                                           |                                                       | Ctrl+Shift+I | 96 word     |